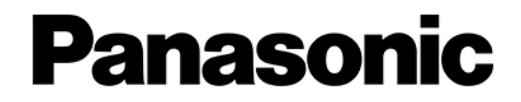

# LUMIX BGH1

### PC Connection via LAN

#### Table of Contents

| PC Connection via LAN [1] | PC ⇔ Single Camera                                     | <br>2 |
|---------------------------|--------------------------------------------------------|-------|
| PC Connection via LAN     | PC ⇔ Multiple Cameras                                  | <br>3 |
| PC Connection via LAN [2] | $PC \Leftrightarrow$ Multiple Cameras Without a Router | <br>4 |
| PC Connection via LAN [3] | PC ↔ Multiple Cameras Wit a Router                     | <br>5 |
| Router HUB Setting        |                                                        | <br>6 |

### **LUMIX BGH1** PC Connection via LAN 1 PC $\Leftrightarrow$ Single Camera

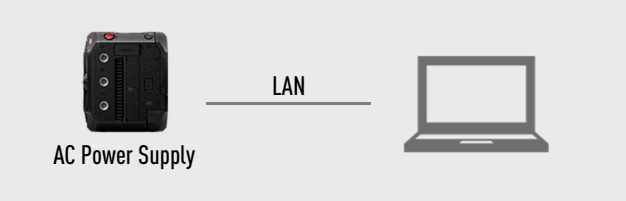

#### **Camera Setting**

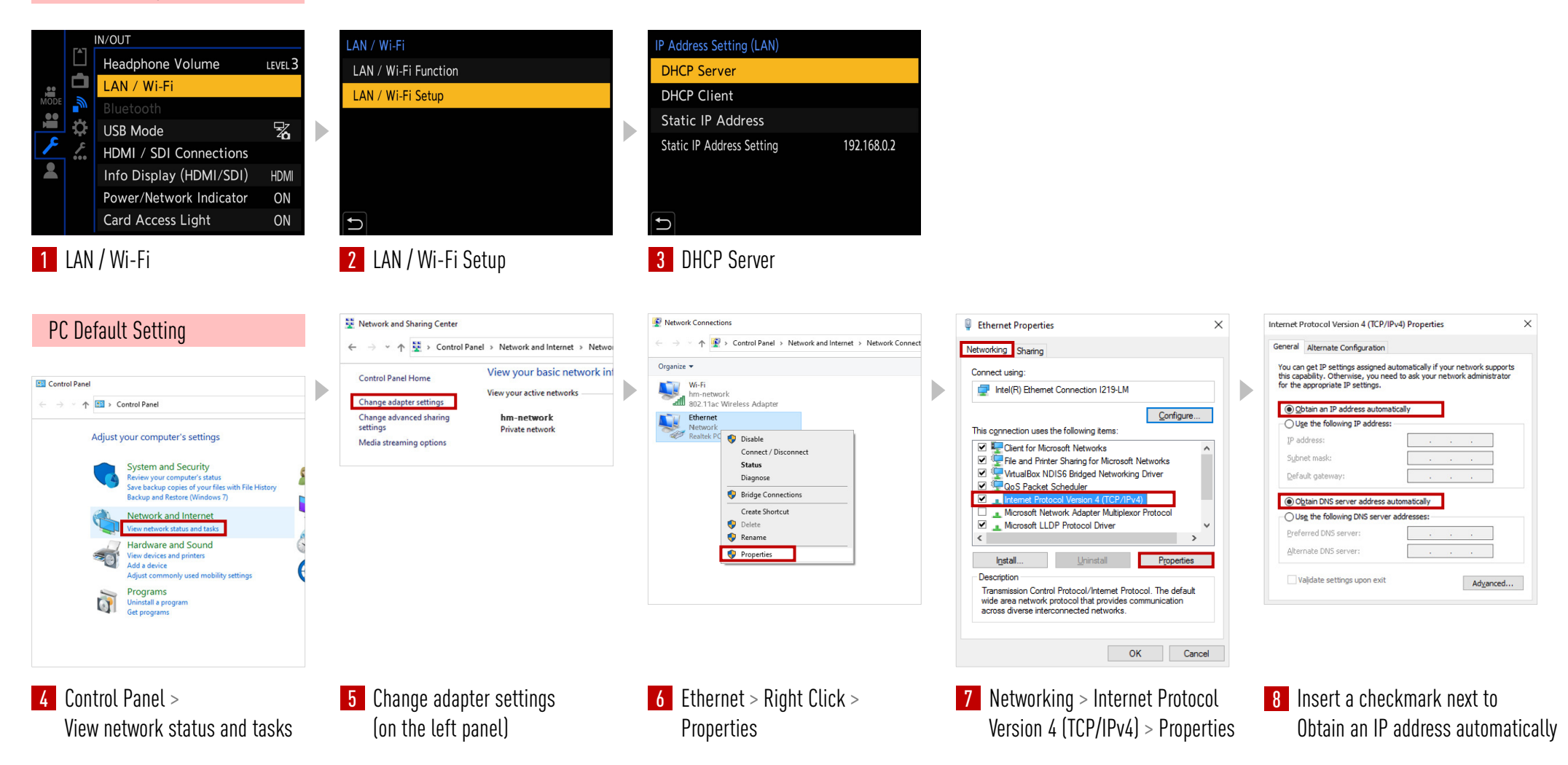

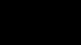

3

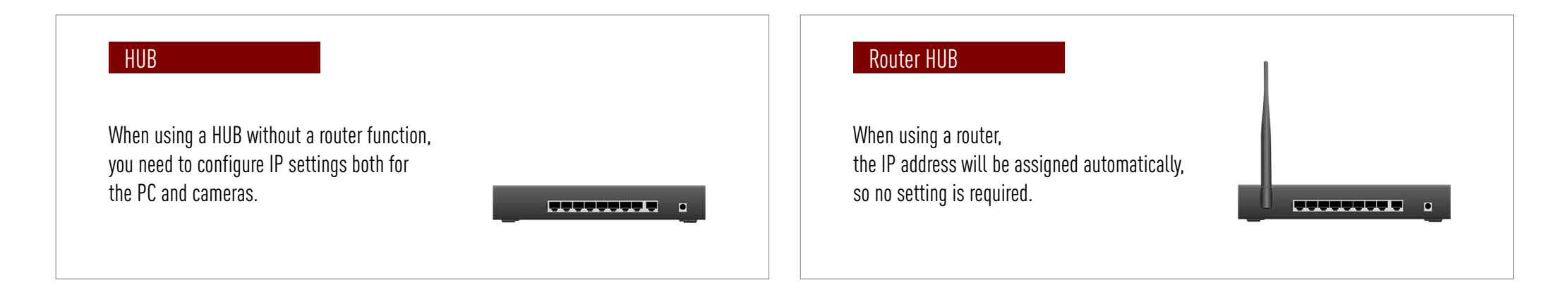

Internet connection on PC is available on both HUB / Router HUB when using Wi-Fi connection.

|            |                                 | Internet Connection (PC) |                                                   | IP Setting (BGH1) |
|------------|---------------------------------|--------------------------|---------------------------------------------------|-------------------|
| HUB        | <b>LAN</b><br>HUB - PC          | N/A                      | Available if you connect with a separated router. | Necessary         |
| Router HUB | <b>Wi-Fi</b><br>Router HUB - PC | OK                       |                                                   | Unnecessary       |
|            | <b>LAN</b><br>Router HUB - PC   | OK                       | When a router is connected with internet.         | Unnecessary       |

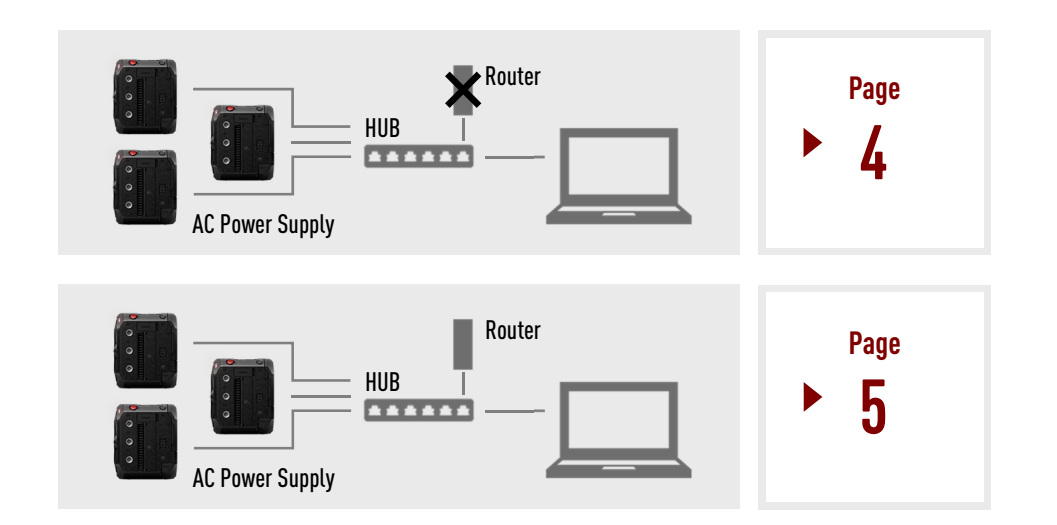

### **LUMIX BGH1** PC Connection via LAN 2 PC $\Leftrightarrow$ Multiple Cameras Without a Router

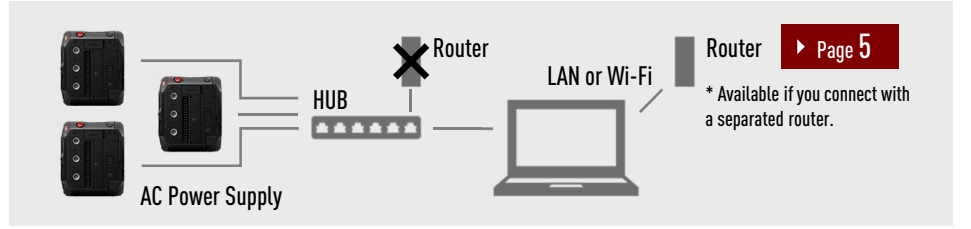

#### **Camera Setting**

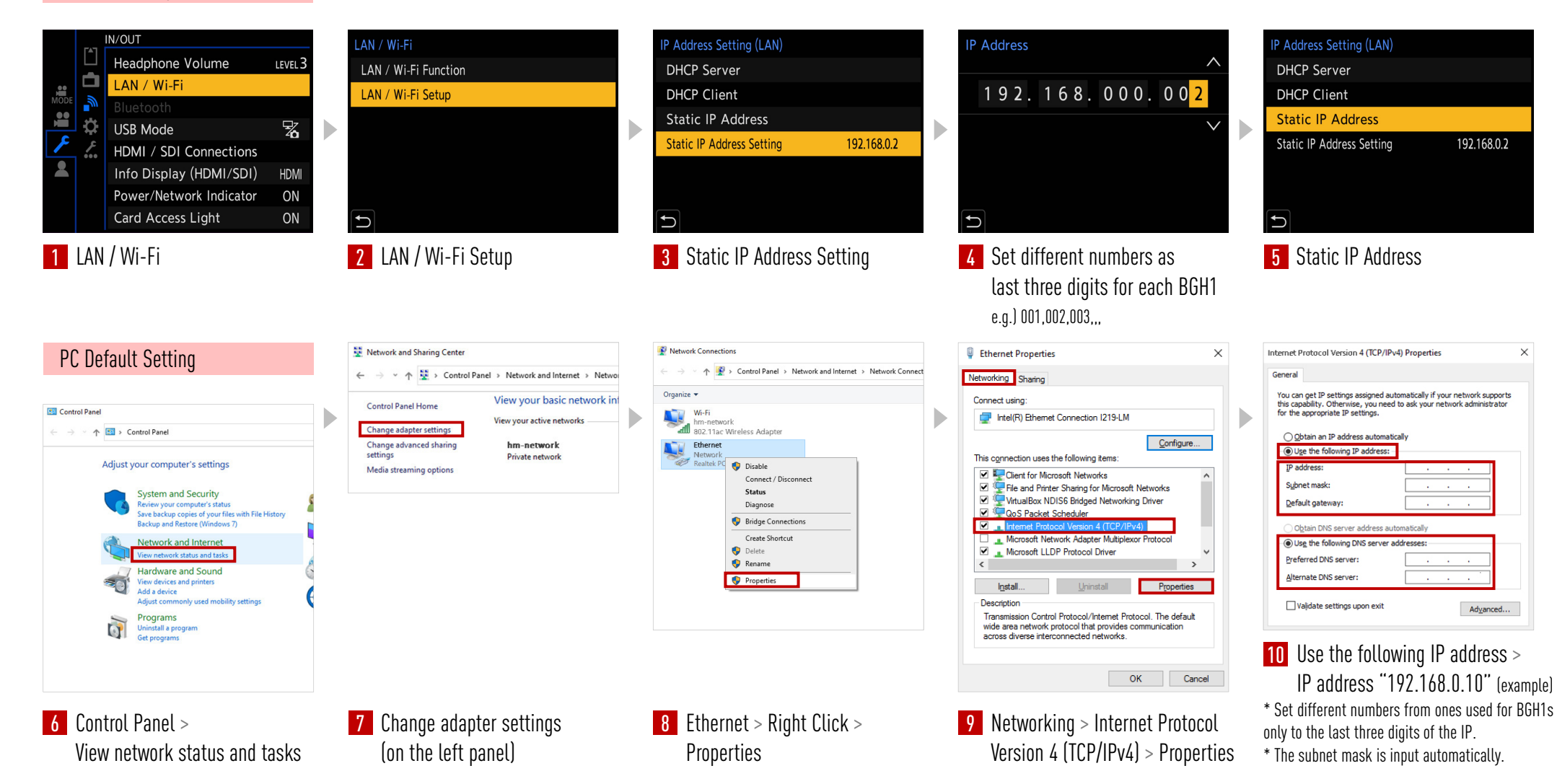

## **LUMIX BGH1** PC Connection via LAN PC $\Leftrightarrow$ Multiple Cameras With a Router

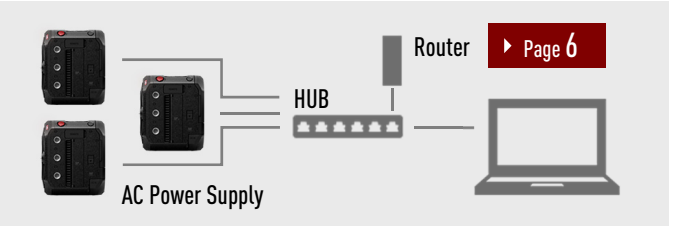

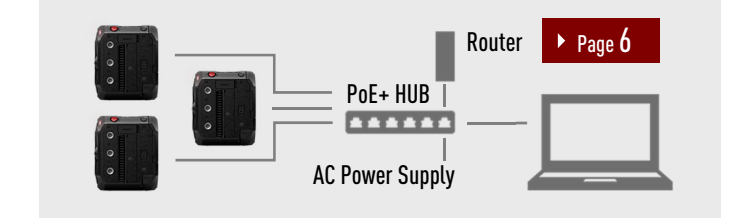

#### Camera Setting for Each of BGH1

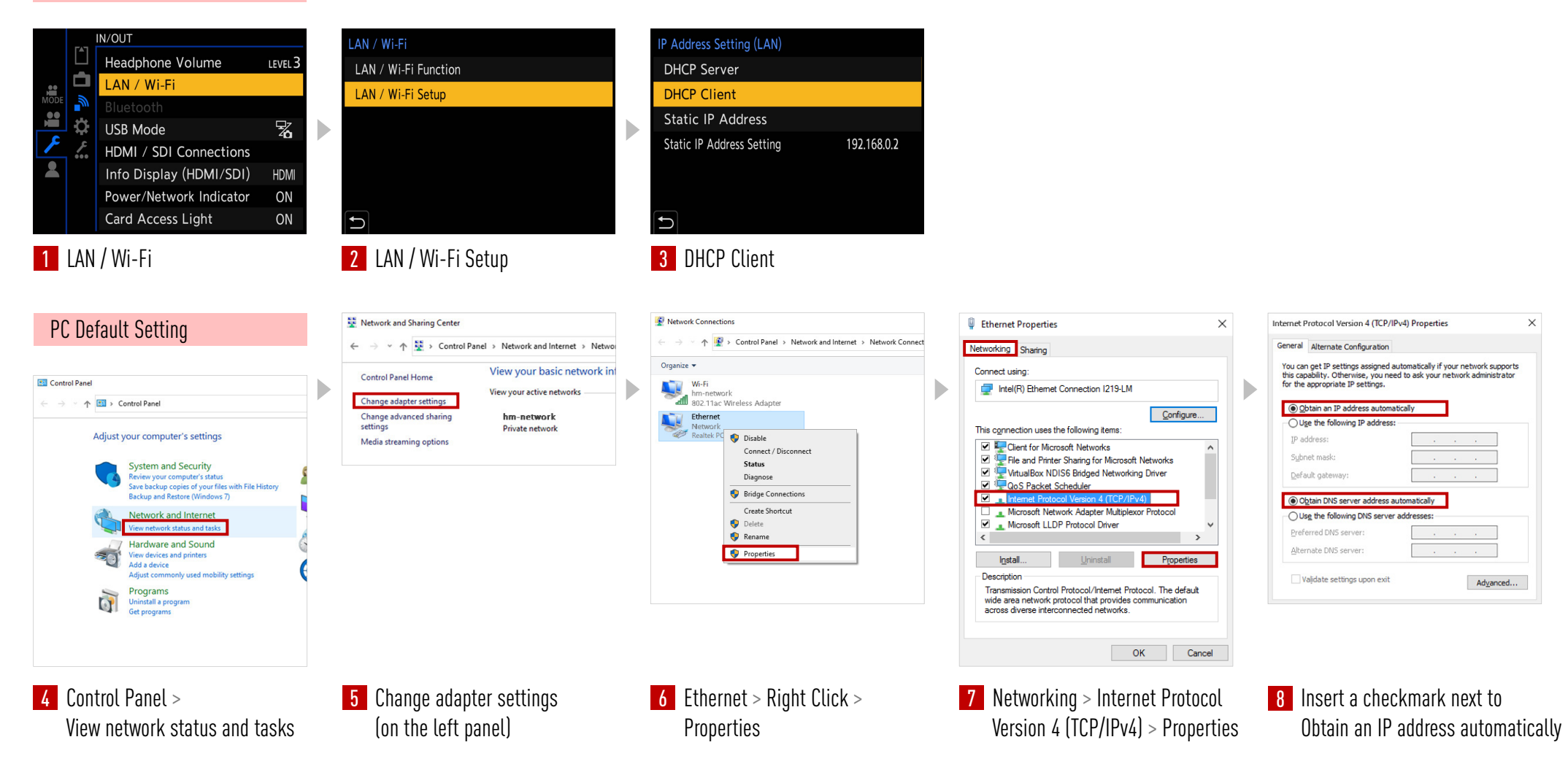

### LUMIX BGH1 Router HUB Setting

When using a Router HUB, the settings below are necessary.

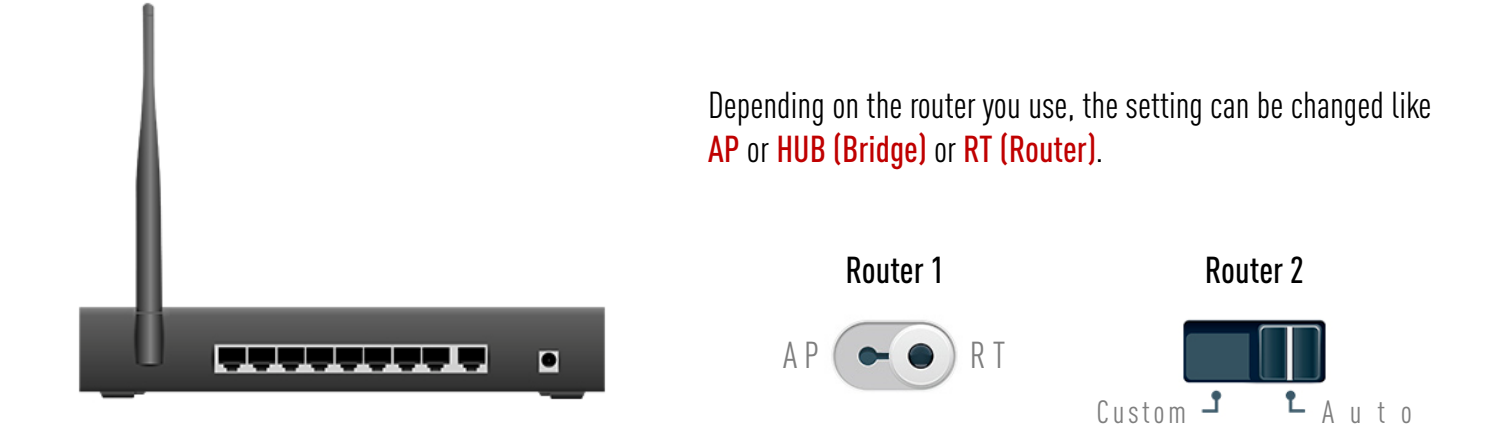

#### RT (Router) Mode

When in RT (Router) mode, the IP addresses are automatically assigned.

 $\Rightarrow$  Even though it depends on the router you use, using RT (Router) mode you can maintain the internet connection by connecting BGH1s to your computer.

#### HUB (Bridge) Mode

When in HUB (Bridge) mode, you need to configure settings to fix the IP addresses.

 $\Rightarrow$  Please check page 4.